## Instructions for using the Graduate College Secure Form Drop-Off

- 1. Access the site
  - Go to go.grad.illinois.edu/Form\_Drop\_Off
  - Log in with your NetID.

|                                                                                                    | INFORMATION FOR: STUDENTS POSTDOCS FACULTY & STAFF EMPLOYERS |  |  |  |  |
|----------------------------------------------------------------------------------------------------|--------------------------------------------------------------|--|--|--|--|
| THE GRADUATE                                                                                                    | at the<br>UNIVERSITY OF ILLINOIS<br>AT URBANA-CHAMPAIGN      |  |  |  |  |
| SECURE FORM DRC                                                                                                    | P-OFF                                                        |  |  |  |  |
| Upload Document   View My Uploaded Documents                                                                                                    |                                                              |  |  |  |  |
| <ul> <li>Before you begin, make sure that the form is filled out completely with all required signatures. Scan the paper form and save it as a pdf. After you upload the pdf below, you will not need to send the hard copy to the Graduate College.</li> <li>Enter the UIN of the student and click "Lookup"</li> <li>Confirm the name of the student is correct.</li> <li>Browse and upload the pdf form. Note: Please upload a separate pdf file for each student and type of form. If you have multiple pages of the same form type for one student, these must be combined into a single pdf for upload.</li> <li>Click "submit" to transfer the form to the Graduate College.</li> </ul> |                                                              |  |  |  |  |
| PDF upload<br>Enter the Student UIN<br>Form type Select a Form Type<br>Browse No file selected.<br>submit                                                                                                    |                                                              |  |  |  |  |

- 2. Student Information
  - Enter the UIN of the student and click "Lookup".
  - A box will prompt you to confirm the name of the student to avoid entry errors.
  - Click "OK".

| Jpload Document   View My Uploaded Documents                                    |                                                                                                   |  |  |  |
|---------------------------------------------------------------------------------|---------------------------------------------------------------------------------------------------|--|--|--|
| Before you begin, make sure that the form is filled out com                     | npletely with all required signatures. Scan the paper form and save it as a pdf. After you upload |  |  |  |
| the pdf below, you will not need to send the hard copy to the Graduate College. |                                                                                                   |  |  |  |
| Enter the UIN of the student and click "Lookup"                                 |                                                                                                   |  |  |  |
| <ul> <li>Confirm the name of the student is correct.</li> </ul>                 |                                                                                                   |  |  |  |
| • Browse and upload the pdf form. Note: Please uploa                            | ad a separate pdf file for each student and type of form. If you have multiple pages of the same  |  |  |  |
| form type for one student, these must be combined                               | into a single pdf for upload.                                                                     |  |  |  |
| <ul> <li>Click "submit" to transfer the form to the Graduate C</li> </ul>       | College.                                                                                          |  |  |  |
| Message from webpage                                                            | X                                                                                                 |  |  |  |
| For questions about these h                                                     | <u>1</u> OF 217-333-0035.                                                                         |  |  |  |
| PDF upload Is the following name corre                                          | rect?: 'Alexis Thompson' ?                                                                        |  |  |  |
| Enter the Student UIN 65!                                                       | OK Cancel                                                                                         |  |  |  |
| Form type Select a Form Type                                                    |                                                                                                   |  |  |  |
| Browso                                                                          |                                                                                                   |  |  |  |
| Diowse                                                                          |                                                                                                   |  |  |  |
| submit                                                                          |                                                                                                   |  |  |  |

## 3. Form Upload

- Before you begin, create a pdf file by scanning the signed paper form.
- Note: when submitting multiple pages of the same form for a student, these must be combined into a single pdf file before uploading.
- Select the form type from the drop-down menu. Certain form types will only be available for departmental users.
- Upload the pdf file.

## SECURE FORM DROP-OFF

Upload Document | View My Uploaded Documents

Before you begin, make sure that the form is filled out completely with all required signatures. Scan the paper form and save it as a pdf. After you upload the pdf below, you will not need to send the hard copy to the Graduate College.

- Enter the UIN of the student and click "Lookup"
- Confirm the name of the student is correct.
- Browse and upload the pdf form. Note: Please upload a separate pdf file for each student and type of form. If you have multiple pages of the same form type for one student, these must be combined into a single pdf for upload.
- Click "submit" to transfer the form to the Graduate College.

For questions about these forms, contact the Graduate College at grad@illinois.edu or 217-333-0035.

| [ | -PDF upload                      | 7 |
|---|----------------------------------|---|
|   | Enter the Student UIN 65 Lookup  |   |
|   | Name: Alexis Thompson            |   |
|   | Form type Final Exam Result Form |   |
|   | \\gradfps2\users\athmpsn Browse  |   |
|   | submit                           |   |

- 4. Confirmation
  - After you click "Submit", a confirmation screen will display.
  - Click the link to upload another form.

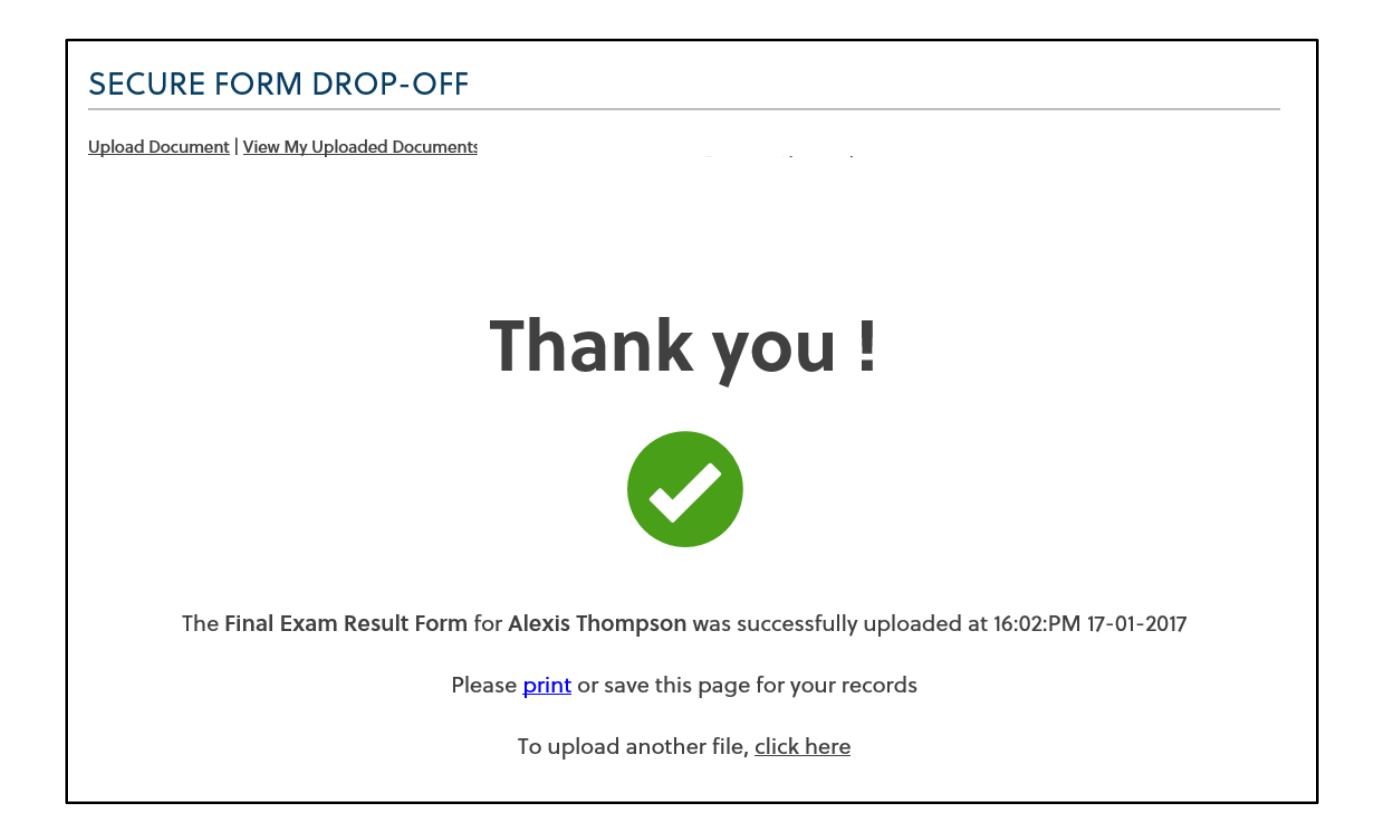

## 5. Form Status

- Select "View My Uploaded Documents" at the top of the page.
- Files you have uploaded recently will be displayed along with the status.
- Accepted: Graduate College processing is complete. Some forms may require additional processing by the Registrar's Office.
- In Process: Waiting for Graduate College review.
- *Returned: Returned to the department for additional information or signatures.*

| SECURE FORM DROP-OFF                                                           |                                                                                                    |            |                |  |  |  |  |
|--------------------------------------------------------------------------------|----------------------------------------------------------------------------------------------------|------------|----------------|--|--|--|--|
| Upload Document   View My Uploaded Documents                                   |                                                                                                    |            |                |  |  |  |  |
| Uploaded document reports                                                      |                                                                                                    |            |                |  |  |  |  |
| Accepted: Grad                                                                 | Accepted: Graduate College processing complete. Some forms require additional processing by the Registrar's Office. Please check your student record. |            |                |  |  |  |  |
| In Process: Waiti                                                              | In Process: Waiting for Graduate College review.                                                                                                    |            |                |  |  |  |  |
| Returned: Returned to department for additional information and/or signatures. |                                                                                                    |            |                |  |  |  |  |
| 1 records uploaded in the last 30 days                                         |                                                                                                    |            |                |  |  |  |  |
| Doc type                                                                       | Student name                                                                                                    | Status     | Date submitted |  |  |  |  |
| FER                                                                            | Alexis Thompson                                                                                                    | In Process | 17-Jan-2017    |  |  |  |  |
|                                                                                |                                                                                                    |            |                |  |  |  |  |